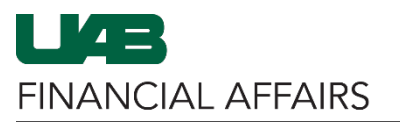

The University of Alabama at Birmingham

## UAB FN Document Entry/Approval: Supplier Inquiry

| Log in to Oracle HR &<br>Finance • Navigate to<br>my.uab.edu • Locate and click<br>Oracle HR & Finance                                                                             | myApps<br>Oracle HR &<br>Finance<br>WAM                                                                                                    | UAI<br>Ea<br>Sys<br>ELM                                                                                                    | B Campus<br>Irning<br>tem<br>S                                          |                                                                                                    |                      |
|----------------------------------------------------------------------------------------------------|----------------------------------------------------------------------------------------------------|----------------------------------------------------------------------------------------------------|-------------------------------------------------------------------------|----------------------------------------------------------------------------------------------------|----------------------|
| Open the Oracle<br>Navigator<br>• Click on the 3-lined<br>"hamburger" icon in<br>the top left corner                                                                               | E LAB                                                                                                    | HE UNIVERS                                                                                                    | ITY OF<br>BIRMINGH<br>Anno<br>Welcon<br>Learn n<br>read a s<br>(Right c | AM E-Bus                                                                                              |                      |
| Navigate to Supplier<br>Inquiry<br>• Click on UAB FN<br>Document<br>Entry/Approval<br>• Select Purchasing<br>• Select Supplier<br>• Click Supplier Inquiry                         | Search<br>UAB AP End User<br>UAB Effort Report User<br>UAB FN Document Entry/Approval<br>UAB FN Trainer<br>UAB GA End User<br>UAB GL End User<br>UAB OnBase FN Campus Access<br>UAB Report Viewer<br>UAB Report Viewer<br>UAB Report Viewer Administrator<br>UAB Self Service Applications<br>UAB Sunflower Custom Reports | Q       Image: Constraint of the second second | E-Business Suit                                                         | te<br>X I, and<br>Supplier Item Catalog<br>Supplier Inquiry                                           | ACF<br>(GL End User) |
| <ul> <li>On the Supplier Search screen,</li> <li>Enter at least one piece of search criteria (such as part of the Supplier Name)</li> <li>Click the Go button to search</li> </ul> | Supplier Search<br>Simple Search<br>At least one search criteria is required, i<br>Supplier Nu<br>Supplier Nu<br>Taxpa<br>Show More Options                                                                                                    | ncluding part of supplier's name<br>Name<br>Jmber<br>Yer ID                                                                                                    | suppliers                                                               | e search performance. Fields are cass<br>Tax Registration Number<br>D-U-N-S Number<br>Employee Number | e insensitive.       |

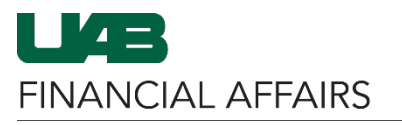

The University of Alabama at Birmingham

## **UAB FN Document Entry/Approval: Supplier Inquiry**

In the Search Results section,

- Use the table of results to locate the appropriate supplier
- Be mindful of the End Date column, as that indicates when the supplier became inactive
- Click the blue **Update** icon to open Supplier Details

From the **Quick Update** page,

- Click the **Address Book** page link from the left menu
- Details about
   Supplier Sites are listed in the resulting table
- View the table to the right to find details on each table column

| Search Results           | - À.                        |              |      |         |               |                |
|--------------------------|-----------------------------|--------------|------|---------|---------------|----------------|
| Ę 🥢 ····                 |                             | ₹.           |      | Previou | us 15 16 - 21 | of 21 🗸 Next 🕨 |
| Supplier Name 🔺          | Supplier Number $	riangleq$ | Pa           | er 🛆 | Update  | End Date      | Supplier Type  |
| AGILENT TECH-10          | 453759                      | $\mathbf{i}$ |      | Ē       | 04-Oct-2010   | Supplier       |
| AGILENT TECH-12          | 150280                      |              |      | Ē       | 01-Jun-2016   | Supplier       |
| AGILENT TECH-14          | 274233                      |              |      | Ē       | 01-Jun-2016   | Supplier       |
| AGILENT TECH-15          | 386234                      | 7            |      | Ē       | 07-Apr-2016   | Supplier       |
| AGILENT TECH-16          | 18652                       | 5            |      | Ē       | 01-Jun-2016   | Supplier       |
| AGILENT TECHNOLOGIES INC | 154510                      |              |      | Ē       |               | Supplier       |

| Quick Update            | Upda    | te AGILEN         |                                                    | C - 154510       | : Address Book                                        |            |          |
|-------------------------|---------|-------------------|----------------------------------------------------|------------------|-------------------------------------------------------|------------|----------|
| Company Profile         | Searcl  | h                 |                                                    |                  |                                                       |            |          |
| Organization            |         |                   |                                                    |                  |                                                       |            |          |
| Tax Details             |         |                   | Address Name<br>Address Details                    |                  |                                                       | Site Nai   | ne       |
| Address Book            | G       | io Clear          |                                                    |                  |                                                       |            |          |
| Contact Directory       |         |                   |                                                    |                  |                                                       |            |          |
| Business Classification | Details | Name 📥            | Address                                            |                  | Communication                                         | Purpose 🛆  | Status △ |
| Banking Details         | Þ       | A-<br>CARPINTERIA | 6392 VIA REAL<br>CARPINTERIA, CA 93013             | United<br>States | Phone: 800 235-5763<br>Email: se_salesteam@agilent.co | n Pay      | Current  |
|                         | •       | A-CHICAGO         | 4187 COLLECTIONS CTR DR<br>CHICAGO, COOK, IL 60693 | United<br>States |                                                       | Pay        | Current  |
| Terms and Control       |         | P-                | 2850 CENTERVILLE RD                                | United           | Phone: 800 227-9770                                   | Purchasing | Current  |
| Accounting              | •       | WILMINGTON        | DE 19808                                           | States           | Email: se_salesteam@aglient.co                        |            |          |

| Field Name    | Description                                                                                                    |
|---------------|----------------------------------------------------------------------------------------------------|
| Name          | Displays the site name.                                                                                                    |
| Address       | Displays the site's detailed address.                                                                                                    |
| Country       | Displays the country in which the site's address is found.                                                                                                    |
| Communication | Contact information for the listed site. This area will include<br>Phone, Fax, and Email (if on file in iSupplier).                                                                                                    |
| Purpose       | Displays the site purpose. If the purpose is <b>Pay</b> , this means that<br>the address is available to be used with Payment Requests. If<br>the purpose is <b>Purchasing</b> , this means that the address is<br>available to be used with Purchase Order Requisitions.<br><u>See next step for Request For Quotation</u> |
| Status        | Displays the site's status (Current or Inactive).                                                                                                    |
| Manage Sites  | Provides additional information about the listed site.                                                                                                    |
| Remove        | Field not used.                                                                                                    |

## NOTE

If the Purpose lists **Request For Quotation**, refer to the column to the right for instructions Purpose 🛆

Request For Quotation

This supplier is unavailable for purchasing or payment activity and must be reviewed by University Purchasing to be made active. Once the determination is made, the

¢

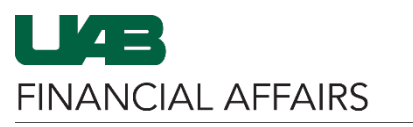

The University of Alabama at Birmingham

| on contacting University<br>Purchasing to review. | Purchasing department will notify the UAB iSupplier team to take the appropriate action with a copy to the requester.                      |  |  |  |
|---------------------------------------------------|----------------------------------------------------------------------------------------------------|--|--|--|
|                                                   | University Purchasing will need to know the good and/or non-professional service that you are purchasing in order to make a determination. |  |  |  |
|                                                   | Please detail what products and/or non-professional services you are intending to                                                          |  |  |  |

purchase from the vendor and send it to <u>purchasing@uab.edu</u>. The email will be reviewed to determine if the vendor reactivation request submitted may be approved.